## Wo finde ich Termine zum Seminar und wie melde ich mich an?

Q

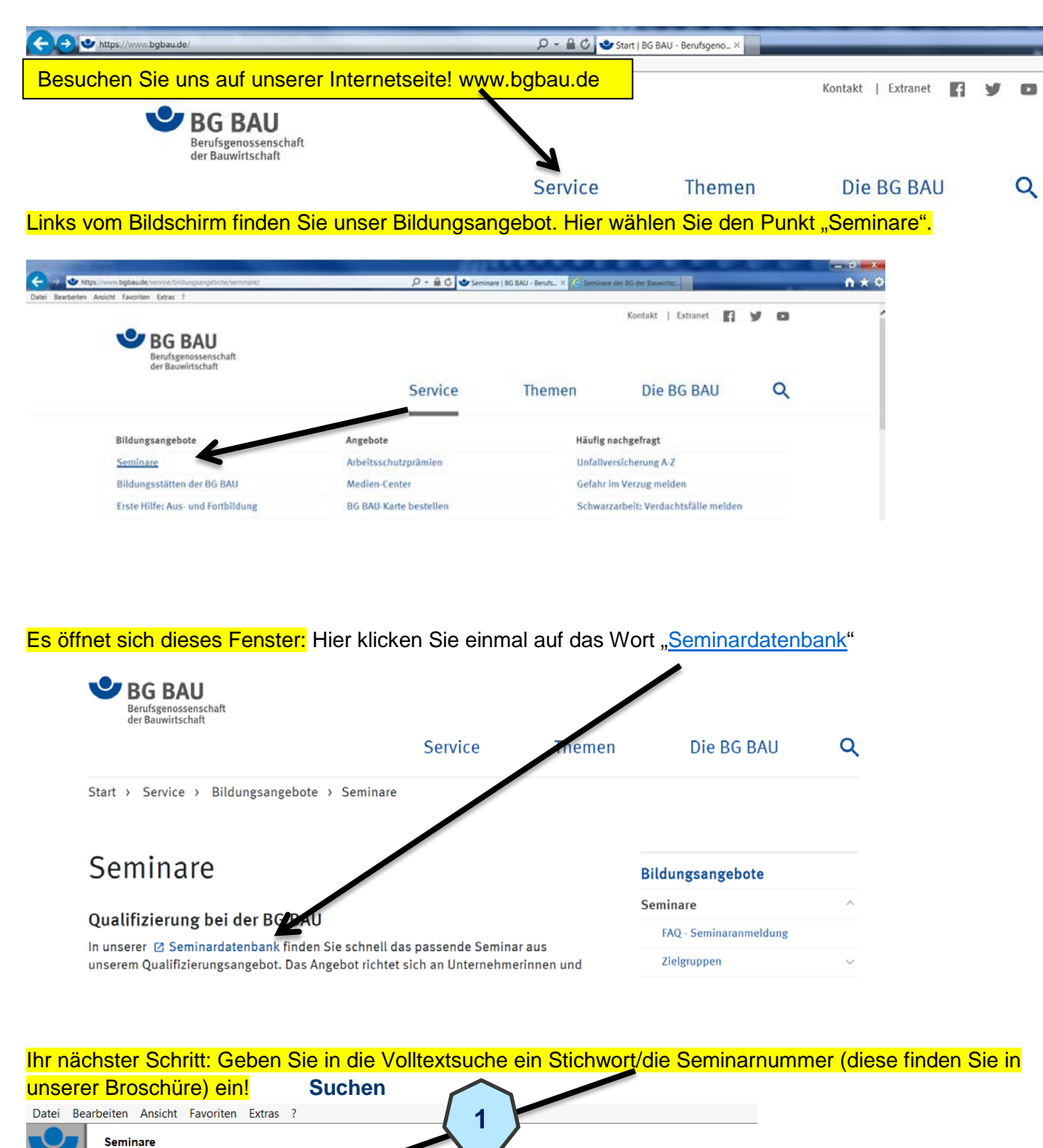

ortbestandteilen, Seminarartnummer oder Seminarkurzbezeichnung)

erungei

sertechnische Anlagen

ternatives Betreuungsmodell

Schlagwort Abbruch

Abbruchan

Altlasten Altlastensanierung

ustikbau

2

Datei Bearbeiten Ansicht Favoriten Extras ? C Seminare der Berufsgenossenschaft der Bauwirtschaft BG BAU 1 Suchergebnis Zu Ihrer Suchanfrage: Text: 720 ist 1 Seminar gefunden worde Semina Bitte wählen Sie schten Seminare sowie einen Zeitra Seminartitel Verantwortliche zur Absi  $\checkmark$ S-2 (720) Straßen einschl. Auto \* Mit einem Klick auf die Kurzbezeichnung e ationen zum Seminar 3 Termine von 06.12.2018 06.12.2019 Termine bis Termine anzeigen

| Su<br>Bitt | chergebnis n<br>æ wählen Sie di | nit Terminen<br>ie gewünschten Sem                                                                                        | inare für Ihre Buch | ung aus.                |               |
|------------|---------------------------------|----------------------------------------------------------------------------------------------------|---------------------|-------------------------|---------------|
|            | Kurz-<br>bezeichnung            | Seminartitel                                                                                                    | Seminarort          | Termin                  | P             |
| -          | MVAS-2<br>(720)                 | Verantwortliche zur<br>Absicherung von<br>Arbeitsstellen an<br>Straßen (MVAS 99)<br>- alle Straßen<br>einschl. Autobahnen | 42781 Haan          | 06.12.2018 - 07 2.2018  | 0<br>(F<br>A  |
| -          | MVAS-2<br>(720)                 | Verantwortliche zur<br>Absicherung von<br>Arbeitsstellen an<br>Straßen (MVAS 99)<br>- alle Straßen<br>einschl. Autobahnen | 31848 Bad Münder    | 17 12.2018 - 19.12.2018 | 0!<br>(F<br>A |
|            | MVAS-2<br>(720)                 | Verantwortliche zur<br>Absicherung von<br>Arbeitsstellen an<br>Straßen (MVAS 99)<br>- alle Straßen<br>einschl. Autobahnen | 65817 ppstein       | 14.01.2019 - 15.01.2019 | 0:<br>(ŀ<br>A |
| -          | MVAS-2<br>(720)                 | Verantwortliche zu<br>Absicherung von<br>Arbeitsstellen m<br>Straßen (MVAS 99)<br>- alle Straten<br>einschluAutobahnen    | 89257 Illertissen   | 14.01.2019 - 16.01.2019 | 0<br>(H<br>A  |
| -          | MVAS-2<br>(720)                 | Verantwortliche zur<br>Arbeitsstellen an<br>Straßen (MVAS 99)<br>- alle Straßen<br>einschl. Autobahnen                    | 31848 Bad Münder    | 21.01.2019 - 23.01.2019 | 0!<br>(F<br>A |
| •          | MVAS-2<br>(720)                 | Verantwortliche zur<br>Absicherung von<br>Arbeitsstellen an<br>Straßen (MVAS 99)<br>- alle Straßen<br>einschl. Autobahnen | 42781 Haan          | 25.03 2019 - 26.03.2019 | 0:<br>(F      |

Suchen Eingabe/Markierung löschen

Sachkundige, Verantwortliche und Befähigte

Fachseminare für Führungskräfte - gewerbespe

der Berufsgenossenschaft der Bauwirtschaf

Volltextsuche (Suche nag

Fachkräfte für Arbeitssicherheit

720

Zielgruppe

Fachseminare

Führungskräfte

Unternehmer

Sicherheitsbeauftragte

BG BAU

## Im nächsten Fenster können Sie das Datum von bis anpassen/ändern. Bitte wählen Sie!

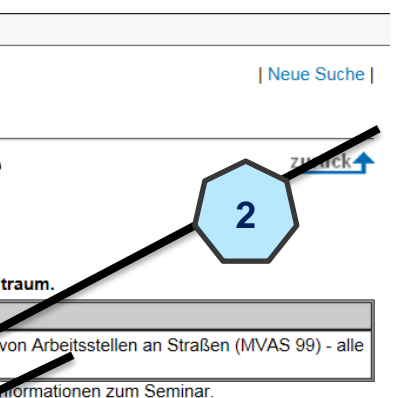

| ~ /                                   |  |
|---------------------------------------|--|
|                                       |  |
| lückfragen                            |  |
| 9 576-112<br>von Nievenheim)<br>bucht |  |
| 987-2540<br>Pötschke)<br>Bucht        |  |
| 9 576-184<br>Kreuzig)<br>Bucht        |  |
| 1897-753<br>Stadtmüller)<br>Bucht     |  |
| 987-2540<br>Pötschke)<br>Bucht        |  |
| 9 576-112<br>von Nievenheim)          |  |
|                                       |  |

## Wo finde ich Termine zum Seminar und wie melde ich mich an?

Fast geschafft! Jetzt nur noch im nächsten Fenster (Reservierungsanfrage) Ihre Daten eingeben und Absenden; schon sind Sie für das ausgewählte Seminar vorgemerkt.

| Reservierungsanfrage zurück |                                                                                                    |            |                            |                                        |
|-----------------------------|----------------------------------------------------------------------------------------------------|------------|----------------------------|----------------------------------------|
| Kurz-<br>bezeichnung        | Seminartitel                                                                                                    | Seminarort | Termin                     | Bei Rückfragen                         |
| MVAS-2<br>(720)             | Verantwortliche zur Absicherung<br>von Arbeitsstellen an Straßen<br>(MVAS 99) - alle Straßen einschl.<br>Autobahnen | 42781 Haan | 29.04.2019 -<br>30.04.2019 | 02129 576-112 (Frau<br>von Nievenheim) |

| Teilnehmer/-in:     |               |   |  |
|---------------------|---------------|---|--|
| Anrede:             | ◯ Herr ◯ Frau |   |  |
| Titel:              |               |   |  |
| Nachname: *         |               | ] |  |
| Vorname: *          |               | ] |  |
| Geburtsdatum: *     |               |   |  |
| Straße / Hausnr.: * |               |   |  |
| PLZ: *              |               |   |  |
| Wohnort: *          |               |   |  |
| Telefon / Mobil:    |               |   |  |
| Stellung/Funktion:  |               |   |  |

| Unternehmen:                                                                                  |                                                                                                    |
|-----------------------------------------------------------------------------------------------|----------------------------------------------------------------------------------------------------|
| Mitgliedsnummer:                                                                              |                                                                                                    |
| •                                                                                             | Ist die Mitgliedsnummer nicht bekannt, rufen Sie uns bitte an (siehe rechte Spalte oben: "Bei Rückfragen"). Sind im Einzelfall keine Kontaktdaten eingetragen, rufen Sie uns unter 0721 8102-627 oder 0721 8102-611 an. |
| Straße / Hausnr.: *                                                                           |                                                                                                    |
| PLZ: *                                                                                        |                                                                                                    |
| Ort: *                                                                                        |                                                                                                    |
| Telefon: *                                                                                    |                                                                                                    |
| Telefax:                                                                                      |                                                                                                    |
| E-Mail:                                                                                       |                                                                                                    |
|                                                                                               |                                                                                                    |
| Bemerkung:<br>(z.B.: Anmeldungen v<br>Teilnehmer zum obig<br>Seminar, Rückfrag<br>Hinweise) : | veiterer<br>en                                                                                                    |
|                                                                                               | (Es ist nur eine Eingabe von maximal 1600 Zeichen möglich.)                                                                                                    |
| K                                                                                             |                                                                                                    |

Absenden Löschen

die mit \* gekennzeichneten Felder müssen ausgefüllt werden